## INSCRIPTION DES RELAIS VIA LE WEB-FFS depuis FFSSKI

L'inscription des relais est possible via le WEB-FFS en utilisant FFSSKI. Se référer à la notice d'utilisation de WEB-FFS pour se connecter.

1/ la fenêtre CONCURRENTS qui apparaît est celle des relais : Accéder à l'inscription individuelle des concurrents des relais par F12

|                                  |                |            |                           |                |               | Insci         | iption des | Equipes / Rela | IS    |        |             |                     |
|----------------------------------|----------------|------------|---------------------------|----------------|---------------|---------------|------------|----------------|-------|--------|-------------|---------------------|
| Nom - Equipe                     | Prenom         | Se An      | Cat. Natio                | n Comite Club  | 1             |               |            | Dos. Code      | Point | Groupe | <br>Equipe  |                     |
|                                  |                |            |                           |                |               |               |            |                |       |        |             |                     |
|                                  |                |            |                           |                |               |               |            |                |       |        |             |                     |
|                                  |                |            |                           |                |               |               |            |                |       |        |             |                     |
| <                                |                |            |                           |                |               |               |            |                |       |        |             | >                   |
| Nombre de Relais 4 Nom<br>Equipe | bre de Tours 0 |            | ation _ Comi<br>Mise à Jo | é 🖲 Club<br>ar | Inscrire (F5) | Inversion (FS | 0          |                |       |        |             |                     |
| (F3 =<br>Dos.                    | Recherche) (   | Code       | Nom-Prénon                | Ser            | xe Cat. Cli   | ıb Point      |            |                |       |        |             |                     |
| Nom                              |                |            |                           |                |               |               |            |                |       |        |             |                     |
| Catégorie 🗸 V Sexe               | <b>Y</b> O c   | _          |                           |                |               |               |            |                |       |        |             |                     |
| Distance Point                   |                |            |                           |                |               |               |            |                |       |        |             |                     |
|                                  |                |            |                           |                |               |               |            |                |       |        |             |                     |
| Dee: India Edupo                 | out.           | 0000       |                           |                |               |               |            |                |       |        |             |                     |
|                                  |                |            |                           |                |               |               |            |                |       |        |             |                     |
|                                  |                |            |                           |                |               |               |            |                |       |        |             |                     |
|                                  |                |            |                           |                |               |               |            |                |       |        |             |                     |
|                                  |                |            |                           |                |               |               |            |                |       |        |             |                     |
|                                  |                |            |                           |                |               |               |            |                |       |        |             |                     |
|                                  |                |            |                           |                |               |               |            |                |       |        |             |                     |
|                                  |                |            |                           |                |               |               |            |                |       |        |             |                     |
|                                  |                |            |                           |                |               |               |            |                |       |        |             |                     |
|                                  |                |            |                           |                |               |               |            |                |       |        |             |                     |
|                                  |                |            |                           |                |               |               |            |                |       |        |             |                     |
|                                  |                |            |                           |                |               |               |            |                |       |        |             |                     |
|                                  |                |            |                           |                |               |               |            |                |       |        |             |                     |
| Ajouter (F6) Suppressio          | on (F7) Dos    | ssard (F8) | Edition (F1               | 1) Concur      | (F12)         |               |            |                |       |        |             | Sortie (Esc)        |
| 🗉 🥝 🚞                            | -              | یکر        |                           |                |               |               |            | 1000000        |       | 1.11   | e 🕞 🔺 🔁 🖬 📢 | 16:12<br>22/02/2016 |

2/ Inscrire TOUS les concurrents INDIVIDUELLEMENT : soit avec le numéro de licence, soit avec le nom.

F3 pour le rechercher sur la liste en cours. F5 pour l'ajouter.

Vous pouvez indiquer le n° du relais dans Equipe (Chiffre : n° du relais, lettre : position dans le relais : 1A, 1B, 1C, 1D, 2A...)

| 18                            | Inscription des Concurrents : (FOND-FFS- ELAIS-F : Liste | = 416) MONTGENEVRE le 20/03/2016 | - <b>•</b> ×                      |
|-------------------------------|----------------------------------------------------------|----------------------------------|-----------------------------------|
| <u>. 88</u>                   | otal = 0 / Sélectio                                      | n = 0                            |                                   |
| Code Nom - Equipe             | Prenom 🚺 Pb Sexe An Cat Nati Co                          | Club Distanc                     | e Groupe                          |
| Y                             | · · · · · · · ·                                          | <b>~</b>                         | ~                                 |
|                               |                                                          |                                  |                                   |
| Coureur<br>Code FFS V 2613810 | Dossard                                                  |                                  | A Rech.Liste (F3)                 |
| Nom JOUVE                     | Point                                                    | Niveau                           | Hech.Ins.[Ctrl+F3]                |
| Prénom RICHARD                | Equipe                                                   |                                  | Raz (F6)                          |
| Sexe M An 1994 Cat SEN V      | Groupe                                                   |                                  | Ajouter (F5)                      |
| Nation FRA v Comité AP v      | Critere                                                  | ♥ Di:                            | stance 3-5-7.5 V X Supprimer (F8) |
| Club MTGVE V.CLAR V           | Centre Moniteur                                          |                                  | 🗙 Masquer Adresse                 |
| Contact Mail Tél (portable)   | Adesse                                                   |                                  |                                   |
| FaxTél                        | C.P. Vile Pays                                           |                                  |                                   |
| SE Dossard (F7)               | Liste (F10) 进 Edition (F11) 🔆                            | Outils (F12)                     | Sottie (Esc.)                     |
| - ⋵ 🚞 🏋 🕨                     |                                                          | C                                | ▲ 💌 📶 👯 🛱 🌵 16:3                  |

Sortir de la fenêtre avec ECHAP et revenir à l'inscription des équipes. 3/ Inscrire votre ou vos relais : NOM DU CLUB + numéro du relais Vous sélectionnez les concurrents dans la liste au-dessus dans l'ordre des relais.

|                                                                                                    |                                                                                                    | Inscript                                                                                                    | ion des Equipes / Relais |              | X                                                                                                    |
|----------------------------------------------------------------------------------------------------|----------------------------------------------------------------------------------------------------|----------------------------------------------------------------------------------------------------|--------------------------|--------------|----------------------------------------------------------------------------------------------------|
| Non Fauino                                                                                                    | Propage Sol Ap Cat Maria                                                                                                    | Comite Club                                                                                                    | Dea Coda                 | Point Groups | Enviro                                                                                                    |
| ARNALID                                                                                                    | IIIIIEN M 2001 III6 FRA                                                                                                    | AP MTGVEV CLAR                                                                                                    | EFS2661537               | Forni Groupe | Edube                                                                                                    |
| BERAUD                                                                                                    | ANTONIN M 2002 U14 FBA                                                                                                    | AP MTGVE V.CLAR                                                                                                    | FFS2667036               |              |                                                                                                    |
| BORDET                                                                                                    | COLIN M 2002 U14 FRA                                                                                                    | AP MTGVE V.CLAR                                                                                                    | FFS2667037               |              |                                                                                                    |
| JOUVE                                                                                                    | RICHARD M 1994 SEN FRA                                                                                                    | AP MTGVE V.CLAR                                                                                                    | FFS2613810               |              |                                                                                                    |
| MANIN                                                                                                    | TOM M 1999 U18 FRA                                                                                                    | AP MTGVE V.CLAR                                                                                                    | FFS2658755               |              |                                                                                                    |
| <                                                                                                    |                                                                                                    |                                                                                                    |                          |              | >                                                                                                    |
| Nombre de Relais 4 Nom<br>Equipe (F3 -<br>Dos. ) (F3 -<br>Nom ESSAI MTG VAL CLAR<br>Catégorie v Sexe<br>Distance Point<br>Dos. Nom - Equipe | ter de Tours 0 Nation Comité<br>Mire 3-baux<br>- Recherche) Code Non-Précieur<br>A 2667037 BURDET COLIN<br>1 0 8 2667537 ARRAUD JULIEN<br>♥ C 2656755 MANIN TOM<br>0 0 4<br>Cat. Sexe Point | Club     Inscrie (F5)     Invertion (F3)     Seve     Cat     Club     Point     M     U14     MTGVE V.CLAR     M     U18     MTGVE V.CLAR     M     U18     MTGVE V.CLAR |                          |              |                                                                                                    |
| Ajouter (2014) Suppressi                                                                                                    | on (F7) Dossard (F8) Edition (F11                                                                                                    | ) Concurrents (F12)                                                                                                    |                          |              | Sortie (Enc)                                                                                                    |
|                                                                                                    |                                                                                                    |                                                                                                    |                          |              | ana<br>Carlo Carlo |

N'oubliez pas de valider l'ajout de votre équipe F6.

Nous vous demandons de confirmer l'inscription WEB-FFS par mail à l'aide du formulaire d'inscription et en indiquant vos coordonnées pour nous permettre de pouvoir vous joindre si nécessaire : jmmonney@orange.fr et inscriptionscourse@hotmail.fr

## NUMEROS DES COURSES SUR WEBFFS :

D1 HOMMES : N° 3165 D2 HOMMES : N° 3166 D1 DAMES : N° 3167 D2 DAMES : N° 3168